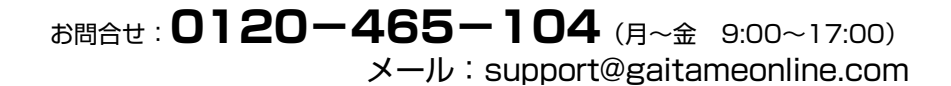

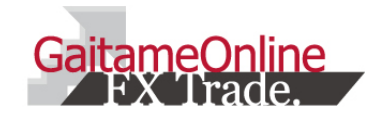

# 外為オンライン Androidアプリ 操作説明書

外国為替証拠金取引とは、元本や利益が保証された金融商品ではありません。お取引した通貨にて、相場の変動による価格変動やスワップポイントの変動により、損失が発生する場合があります。レバレッジ効果では、お客様がお預けになった証拠金以上のお取引が可能となりますが、証拠金以上の損失が発生するおそれもあります。外為オンラインFXでは、個人のお客様の取引に必要な証拠金は、各 通貨のレートにより決定され、お取引額の4%相当となります。証拠金の25倍までのお取引が可能です。(法人のお客様の場合は、当社が算出した通貨ペアごとの為替リスク想定比率を取引の額に乗じて 得た額以上の委託証拠金が必要となります。為替リスク想定比率とは金融商品取引業に関する内閣府令第117条第27項第1号に規定される定量的計算モデルを用い算出します。)くりっく365の取引に必要 な証拠金額は、取引所が定める証拠金基準額で、個人のお客様の場合は、証拠金額の約25倍のお取引が可能です。(法人のお客様の場合は、証拠金の額がリスクに応じて算定される方式であり、取引所が算 定する証拠金基準額及び取引対象である為替の価格に応じて変動しますので、証拠金額の約25倍のお取引が可能です。(法人のお客様は、証拠金の額がリスクに応じて算定される方式であり、取引所が算 定する証拠金基準額及び取引対象である為替の価格に応じて変動しますので、証拠金額の約25倍のお取引が可能です。(法人のお客様は、証拠金の額がリスクに応じて算定される方式であり、取引所が算 定する証拠金基準額及び取引対象である為替の価格に応じて変動しますので、証拠金額の約25倍のお取引が可能です。(法人のお客様は、証拠金の額がリスクに応じて算定される方式であり、取引所が算 にする証拠金基準額及び取引対象である為替の価格に応じて変動しますので、証拠金額のくりっく365取引金額に対する比率は、常に一定ではありません。)取引手数料は、外為オンラインFXでは、取引 ニースにより1000通貨コースが1ロットあたり片道0円~20円(税込)、1万通貨コースが1ロットあたり片道0円~200円(税込)となります。くりっく365では1ロットあたり片道0円~3080円(税込)となります。(詳細は取引要綱詳細をご参照ください。)また、本取引に係る法定帳簿の書面による交付を申し出された場合のみ、書類作成送付手数料(1送付当り2,160円(税込))が必要となります。取引し一トの売す価 格と買付価格には差額(スプレッド)があります。当社は法令上要求される区分管理方法の信託一本化を整備いたしておりますが、区分管理必要額算出目と追加信託期限に時間差があることをから、いか なる状況でも必ずお客様から預かった証拠金が全額返還されることを保証するものではありません。ロスカット取引は、必ず約束した損失の額で限定するというものではありません。通常、あらかじめ約束し た損失の額の水準(以下、「ロスカット水準」といいます。)に達した時点から決済取引の手続きが始まりますので、実際の損失はロスカット水準より大きくなる場合が考えられます。また、ルール・通りにロス カット取引が行われた場合であっても、相場の状況によってはお客様よりお預かりした証拠金似よの額が生じることがあります。お取引の開始にあたり、契約締結前交付書面を熟読の上、十分に仕 組みやリスクをご理解いただき、ご員の判断にてけなくくまう。)第276号 加入協会: 一般社団法人 金融売ね取引素す) 登録者号:関東財務局長(金面)第276号 加入協会: 一般社団法人 金融売物取引素をいたます。ごれたまったます。第276号 加入協会にの報知べまり、お取引の単いたたます。第3776号

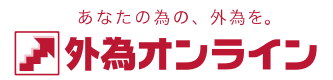

# 1 **はじめに** アプリをインストールする

#### ①Playストア アイコンをタップします

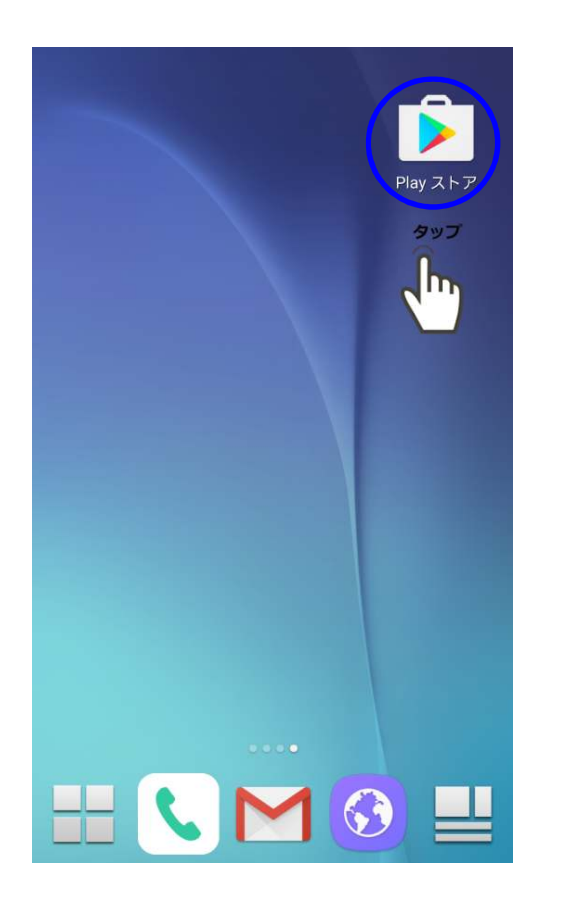

②「外為オンライン」を検索します

# チップ ・ 外為オンライン ・ チップ ・ 外為オンライン ・ トボム会社外為オンライン ・ ・ パー ・ ・ ケップ ・ ・ ケップ ・ ・ クップ ・ ・ ・ ・ ・ ・ ・ ・ ・ ・ ・ ・ ・ ・ ・ ・ ・ ・ ・ ・ ・ ・ ・ ・ ・ ・ ・ ・ ・ ・ ・ ・ ・ ・ ・ ・ ・ ・ ・ ・ ・ ・ ・ ・ ・ ・ ・ ・ ・ ・ ・ ・ ・ ・ ・ ・ ・ ・ ・ ・ ・ ・ ・ ・ ・

#### ③アイコンを確認しダウンロードします

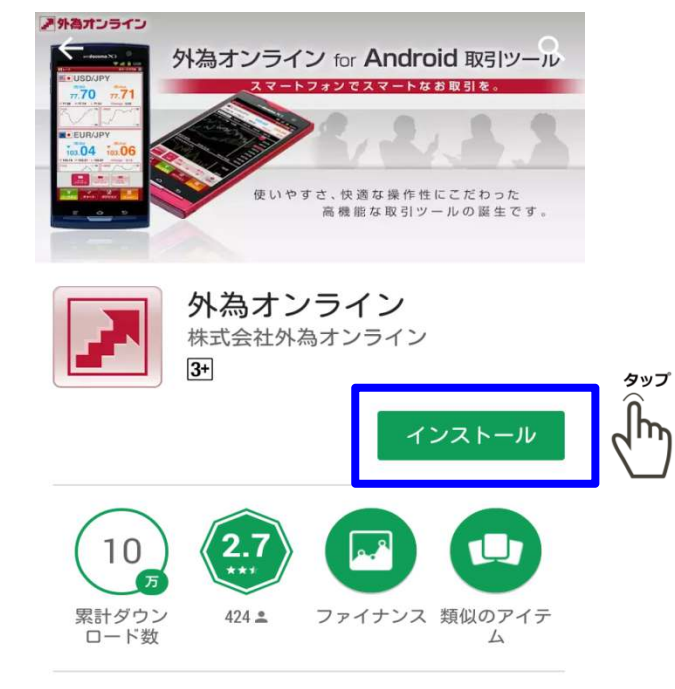

「外為オンライン for Android」は、美し いユーザーインターフェイスで、使いや すさと快適な操作性にこだわった、高機 能なFX取引ツールです。

#### 推奨環境: Android 4.0以上 ご利用いただける対応機種は、外為オンラインホームページをご覧ください。

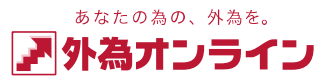

#### 1 はじめに

1-1 メニュー画面

※すべての機能を使用するにはログインが必要です。

(5) iサイクル2取引 \* 6 . ニュース (7)口座状況 . (8) 注文中一管 . (9) 入出金 . (10)明細 . (1)お知らせ (12)スワップ・証拠金 -(13)設定 . J H 41 ポジション レート チャート  $(\mathbf{2})$ (1)(3) (4)

# **①レート**

各通過ペアの現在レートを表示します

# **②チャート**

設定したチャートが表示されます

#### ③ポジション

現在保有しているポジションが表示されます

#### **4×ニュー**

メニュー画面以外の画面を開いている とき、メニュー画面に戻ります。

# ⑤ i サイクル2取引

タップするとiサイクル2/サイクル2取 引の画面が表示されます。

# ⑥ニュース

ニュースがご覧いただけます。

## ⑦口座状況

現在の口座状況をご確認いただけます。

# ⑧注文中一覧

現在の注文中の指値や逆指値注文が一覧で 表示されます。

# **⑨入出金**

入出金の詳細や入金先口座の確認。 出金依頼登録、クイック入金ができます。

#### 10明細

注文履歴明細・入出金履歴明細等の確認 ができます。

#### ①お知らせ

外為オンラインからのお知らせを確認 できます。

#### 12スワップ・証拠金

現在のスワップポイント・取引証拠金の 確認ができます。

#### 13設定(通貨ペアなど)

表示する通貨ペア等の設定ができます。

⑦メニュー画面を表示するには? ⇒メニュー内の【メニュー】ボタンを 押してください。

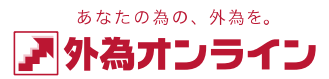

# 1 **はじめに** 1-2 ログイン画面

#### 1-3 画面を切り替える

119.**89** 119.**91** 

**SBP/JPY** 

139.34 139.37

注文方法

通貨ベア

売買数量

**1** 

USDJPY

USDJPY

1

USDJPY

USDJPY

EUBJPY

1

3

1

10

USDJPY

0 120.10 H 120.22 L 119.73 Change -0.21

0 139.32 H 139.46 L 139.03 Change 0.02

決済

約定レート

111.74

111 73

111.74

111.73

111.73

111.73

111.74

111.73

111.84

111.73

120.00

119.98

評価レート

(売)Bid (買)Ask 5役座 120-42

どの画面からもタブバーの各タブをタップするとそれぞれの画面 に切り替えられます。

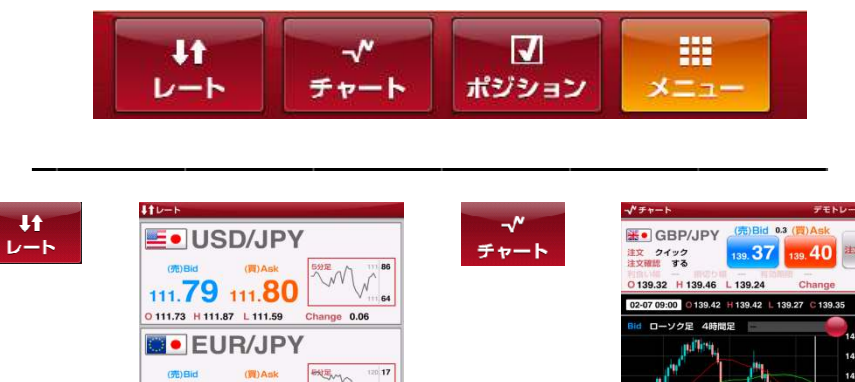

119 78

V .... 10

デモトレード 🤤

(\*) (\*)

17-02-07 09:30

17-02-07 09:30

17-02-07 09:29

17-02-07 09:29

17-02-07 08:53

17-02-07 09:30

-100

-1,000

-100

-1,100

-600

約定日時

決済予定損益

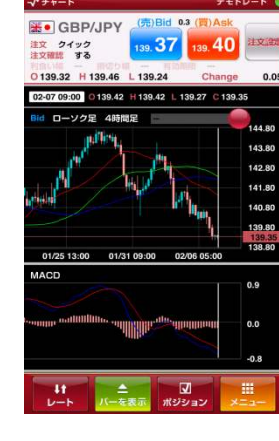

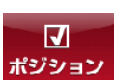

| ×==- | l l |  |
|------|-----|--|
|      |     |  |
|      | - i |  |

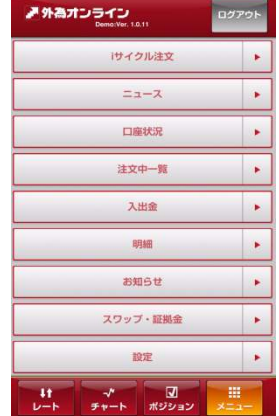

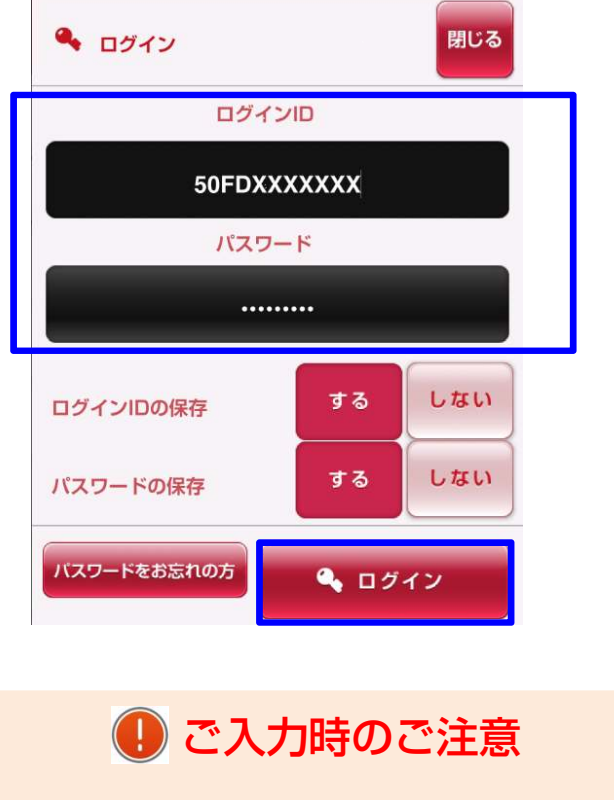

ログインID:半角英数字 桁数13 パスワード :半角英数字 ※大文字、小文字もご確認ください。

2-1 新規注文画面を表示する

新規注文画面を表示するには2通りの方法があります

#### ① タブバーから[レート]をタップします タップ 〔 dm ## -/\* $\mathbf{V}$ ↓↑ ポジション メニュー チャート ②取引したい通貨ペアの上でタップ します **↓**↑レート デモトレード **USD/JPY** ر الم (売)Bid (買)Ask ③チャート画面上部から注文ボタンを タップします **→** チャート デモトレード 🔵 (売)Bid 0.1 (買)Ask **USD/JPY** タップ 111.80 111.81 注文設定 رآلم 注文 クイック 注文確認 する 食い幅 ― 損切り幅

0111.73 H 111.87 L 111.70

Bid ローソク足 4時間足

Change

0.07

115.40 114.90

#### ②または③で新規注文画面が開きます

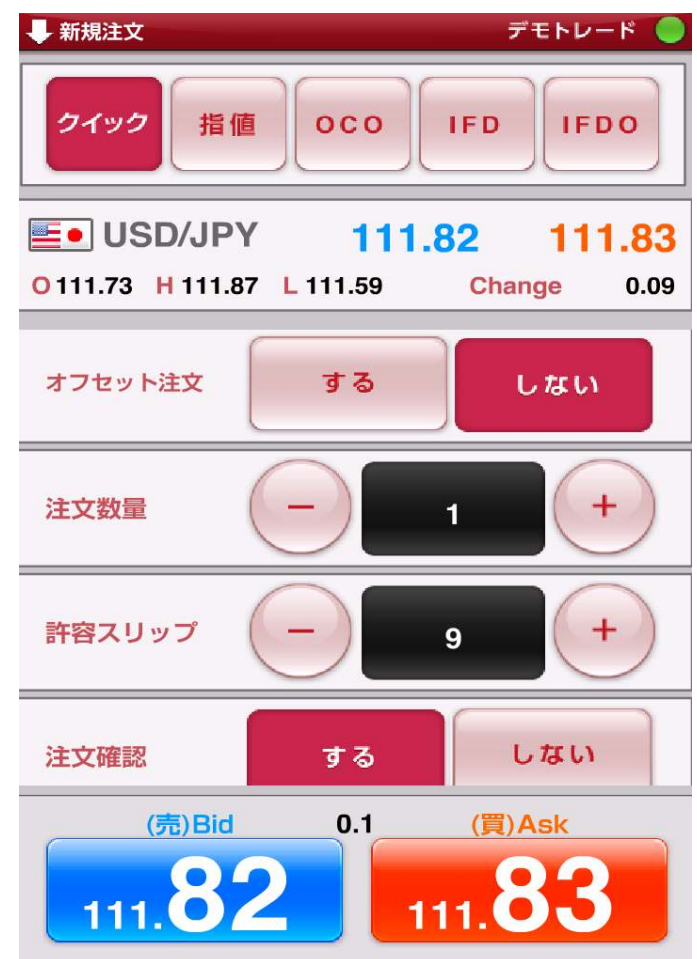

<sup>あなたの為の、外為を。</sup> ア
小
為
オンライン

#### 2 取引する

# 2-2 クイックトレード(成行注文)をする

2-3 指値・逆指値注文をする

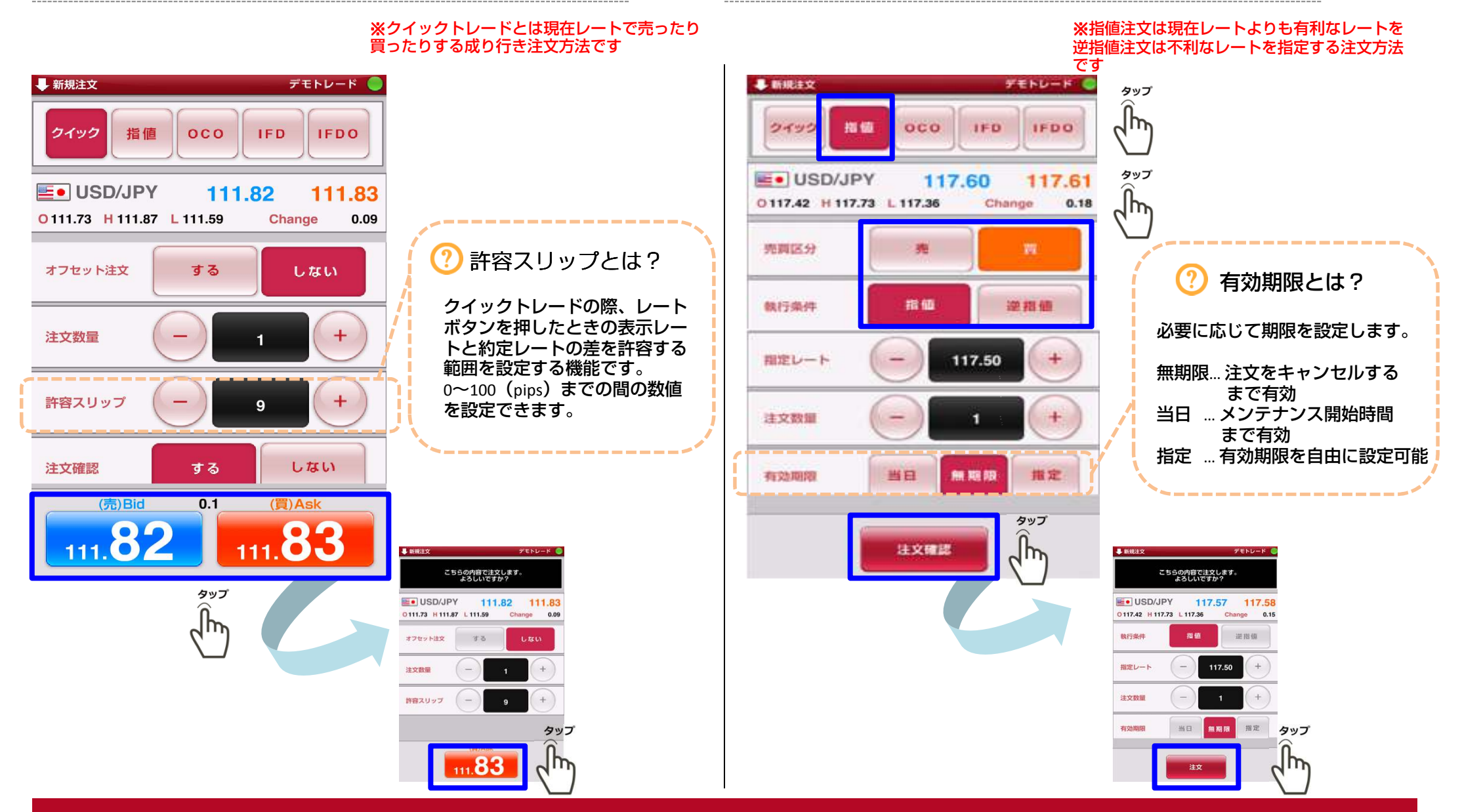

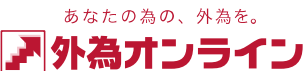

OCO注文

ALC: NO.

逆指値

#### 2 取引する

# 2-4 クイック(成行注文)+OCO注文をする

※クイック+oco(クイックオーシーオー)注文とは、現在のレートを成り行きで新規約定させる注文(成行注文) と同時に、約定したポジションの指値注文(利喰い)と、逆指値(損切り)の決済注文をあらかじめ発注できる 注文方法です。

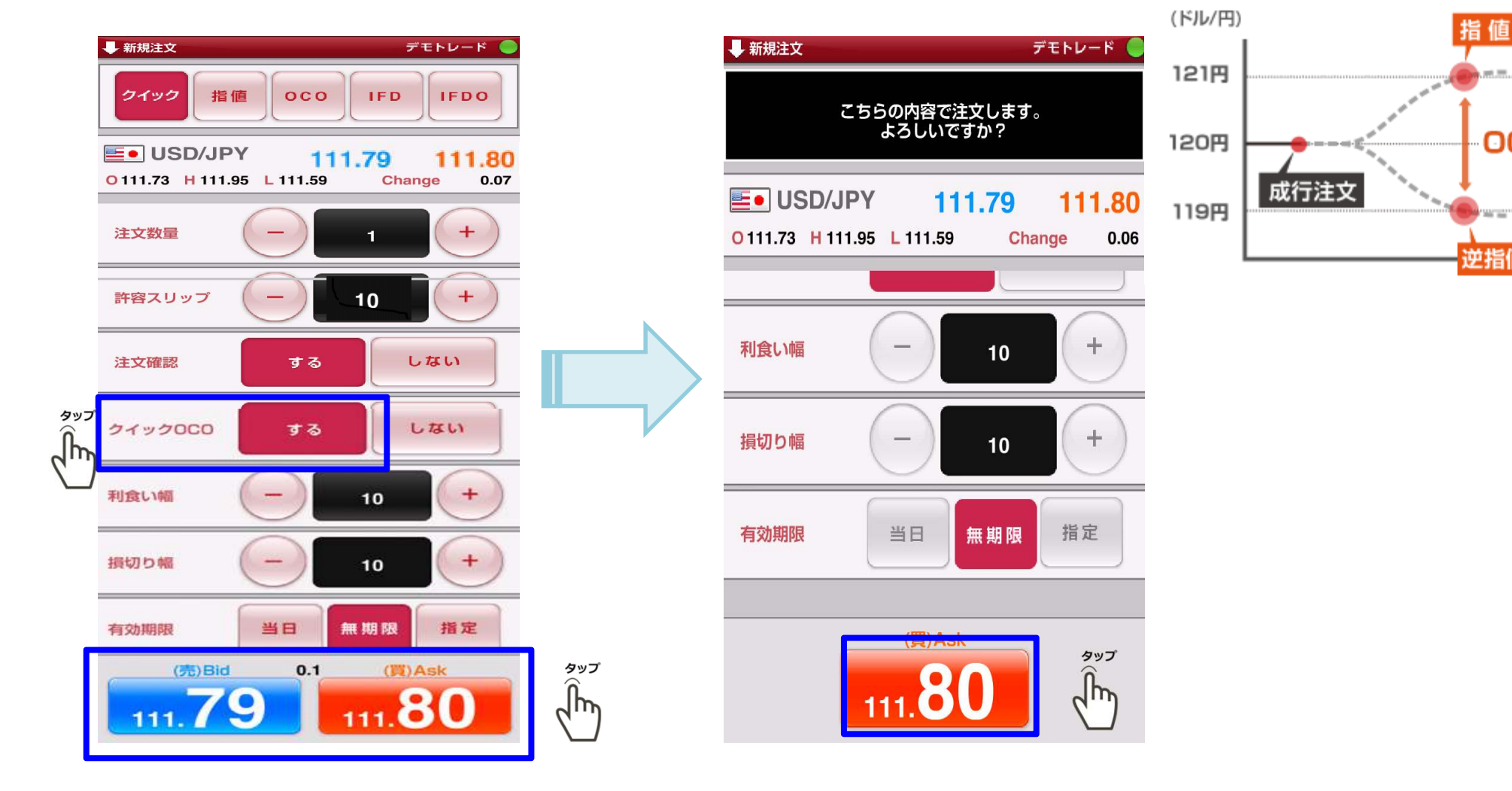

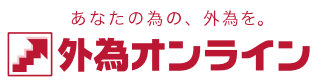

# 2-5 イフダン(IFD)注文をする

#### ※イフダン注文とは、新規注文と新規注文約定後のポジションに対する決済注文を 同時に出せる注文方法です

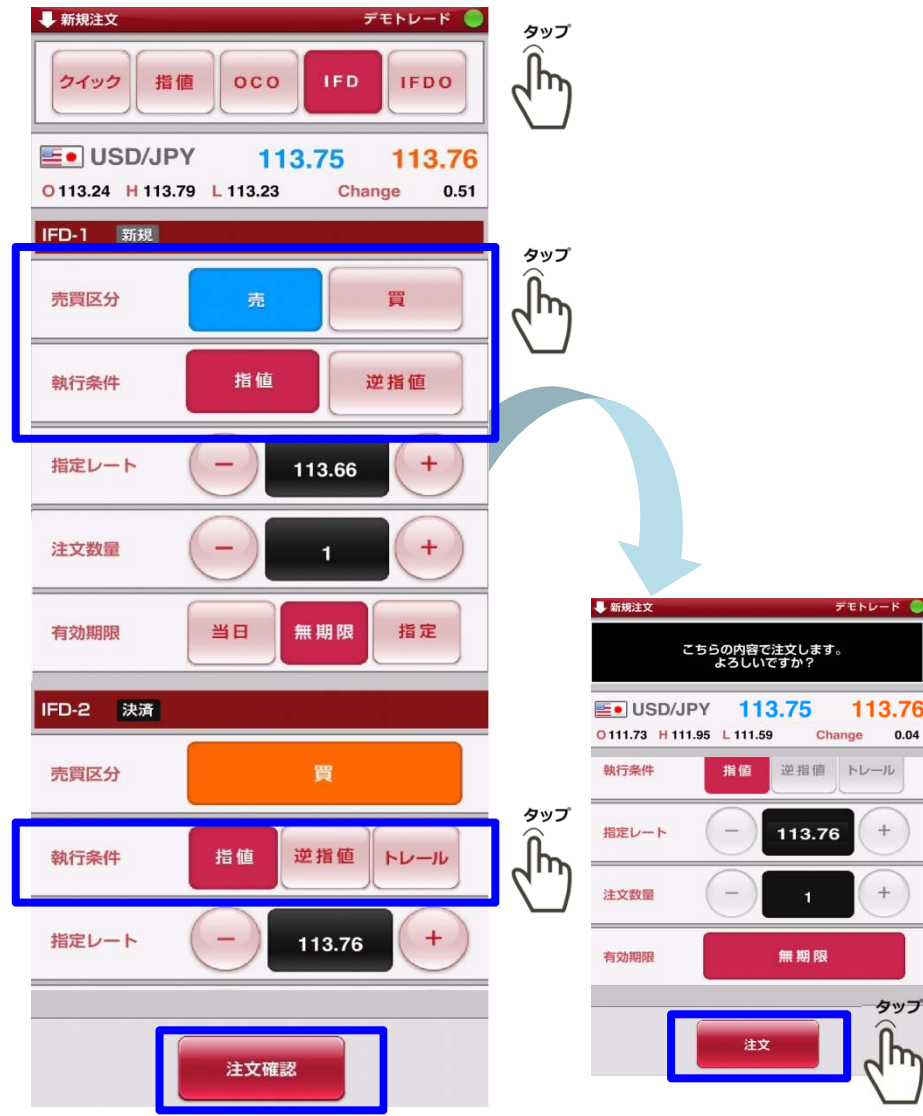

# 2-6 イフダン+OCO(IFDO)注文をする

※ イフダンプラスオーシーオー注文は新規注文と新規注文約定後のポジションに対する決済注 文を同時に出せ、決済注文においては利益確定、損失限定の2種類の注文を同時に出せる注文 方法です

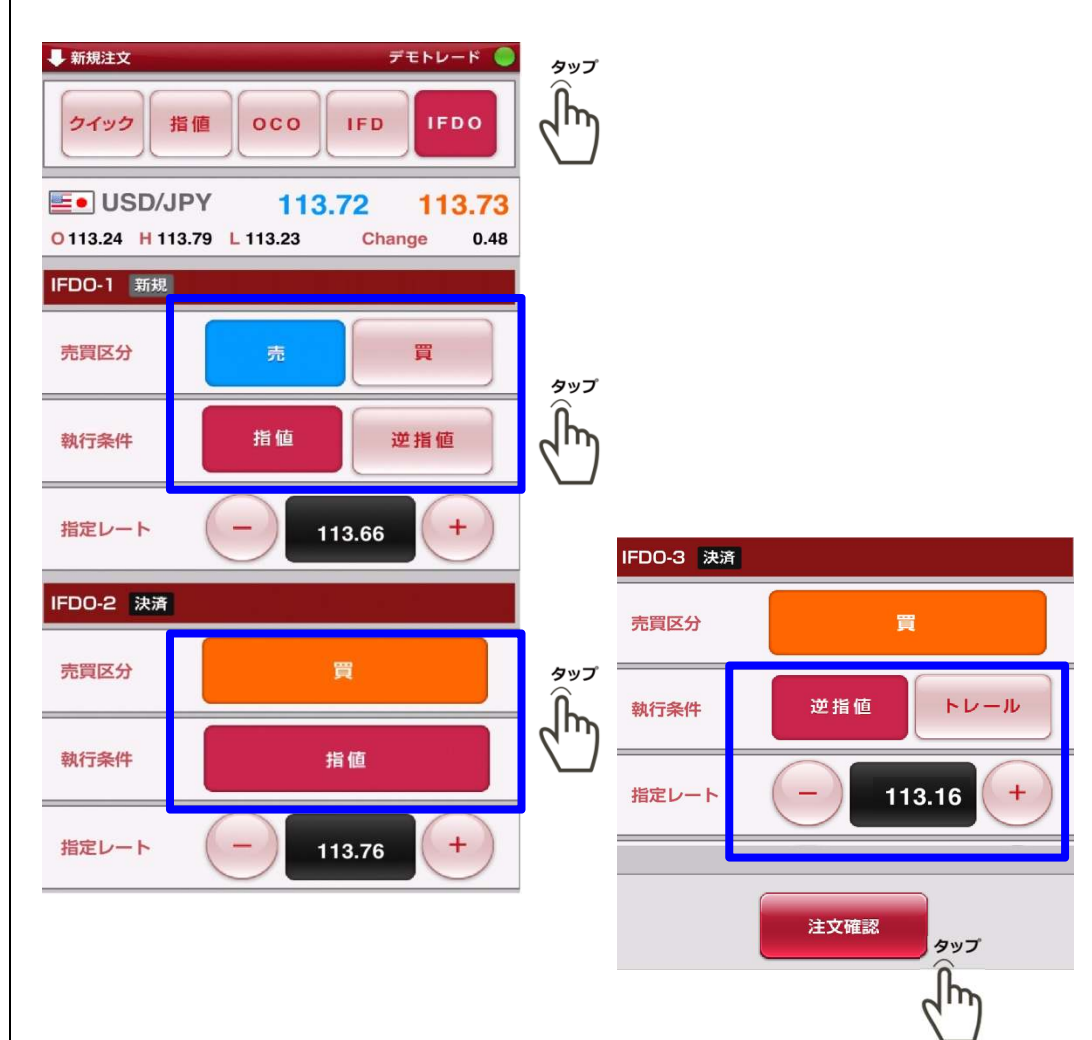

## 2-7 決済注文画面を表示する

※ポジション集計画面は通貨ペア、売買区分別に集計表示され、対象ポジションを選択することで 一括決済が可能です。

①メニュー画面の [ポジション] をタップします

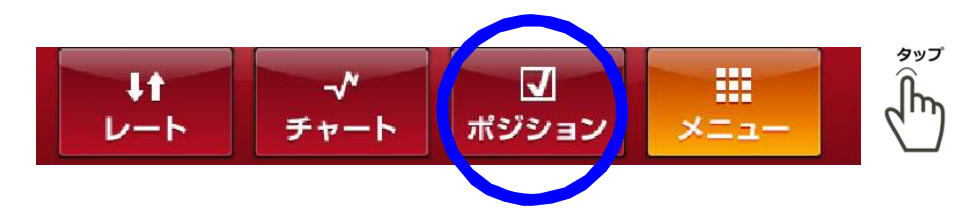

②ポジション一覧画面で決済したいポジションをタップします

| <b>ノ</b> ポジション |        | デモトレード 🔵       |
|----------------|--------|----------------|
| 注文方法           | 決済リバ   |                |
| 通貨ペア           | 約定レート  | 約定日時           |
| 売買数量           | 評価レート  | 決済予定損益         |
| USDJPY         | 111.74 | 17-02-07 09:30 |
| 買 1            | 111.78 | 400            |
| USDJPY         | 111.74 | 17-02-07 09:30 |
| 🧵 10           | 111.78 | 4,000          |
| USDJPY         | 111.73 | 17-02-07 09:29 |
| 買 1            | 111.78 | 500            |
| USDJPY         | 111.84 | 17-02-07 08:53 |
| 買 1            | 111.78 | -600           |

#### ③表示されているレートをタップし決済注文を行います

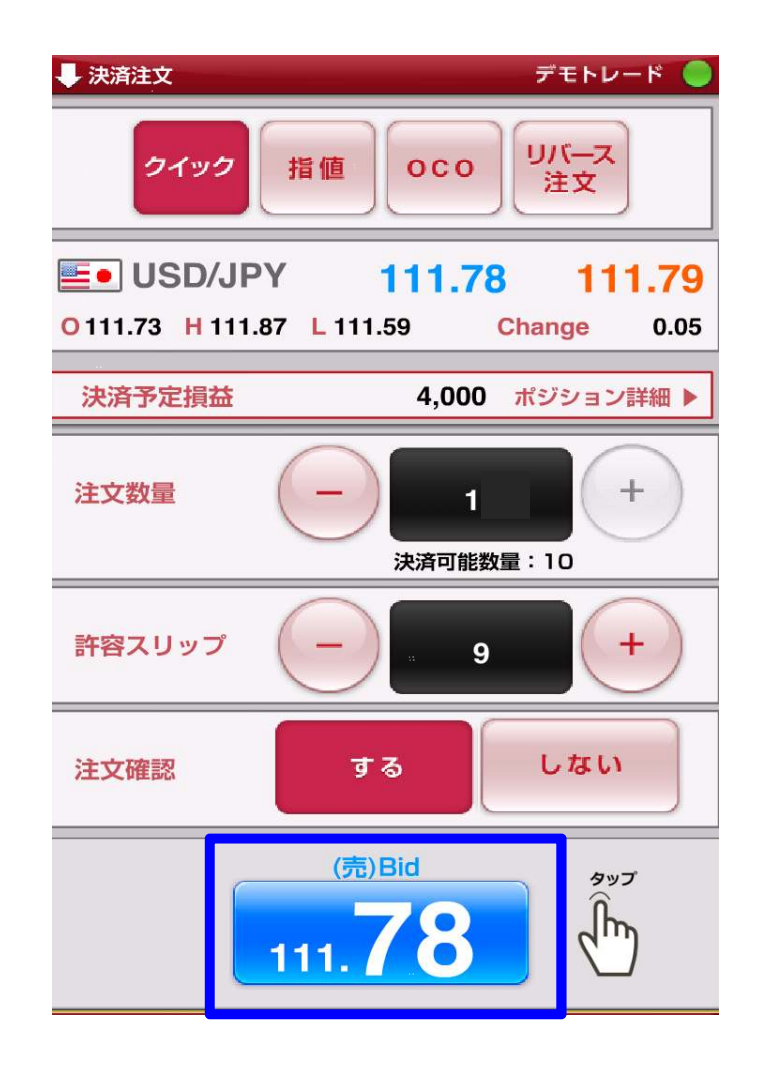

タップ

᠕ᢆᡢ

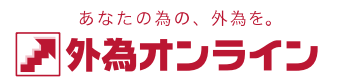

- 2-7 一括決済注文画面を表示する
- ①メニュー画面の [ポジション] をタップします

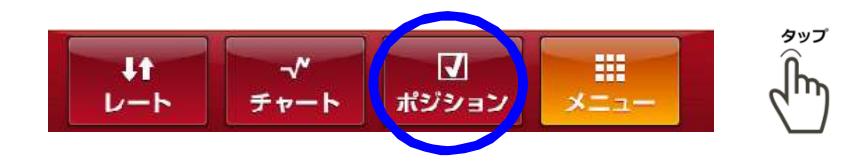

【ポジション一覧】で画面下部の[ポジション集計ボタン]
 をタップします

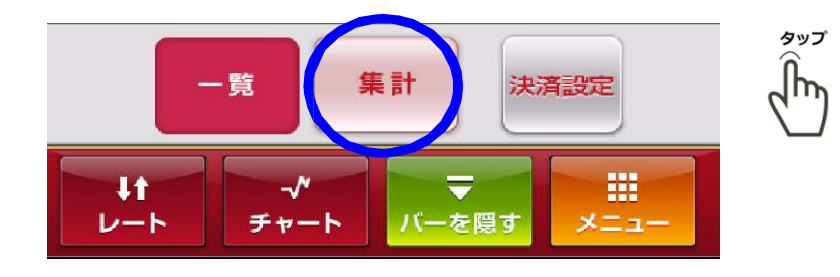

③ 決済したいポジションをタップします

| <b>√</b> ポジション |        | デモトレード 🧶           |          |
|----------------|--------|--------------------|----------|
| 通貨ペア           | 約定レート  | 法法文中国社             |          |
| 売買数量           | 評価レート  | <b>次</b> 済 才 正 損 益 | タッフ      |
| USD/JPY        | 113.75 | 0.000              | Ĵĥ       |
| 12             | 113.74 | -2,300             | <u>`</u> |

④ 表示されているレートをタップし決済注文を行います

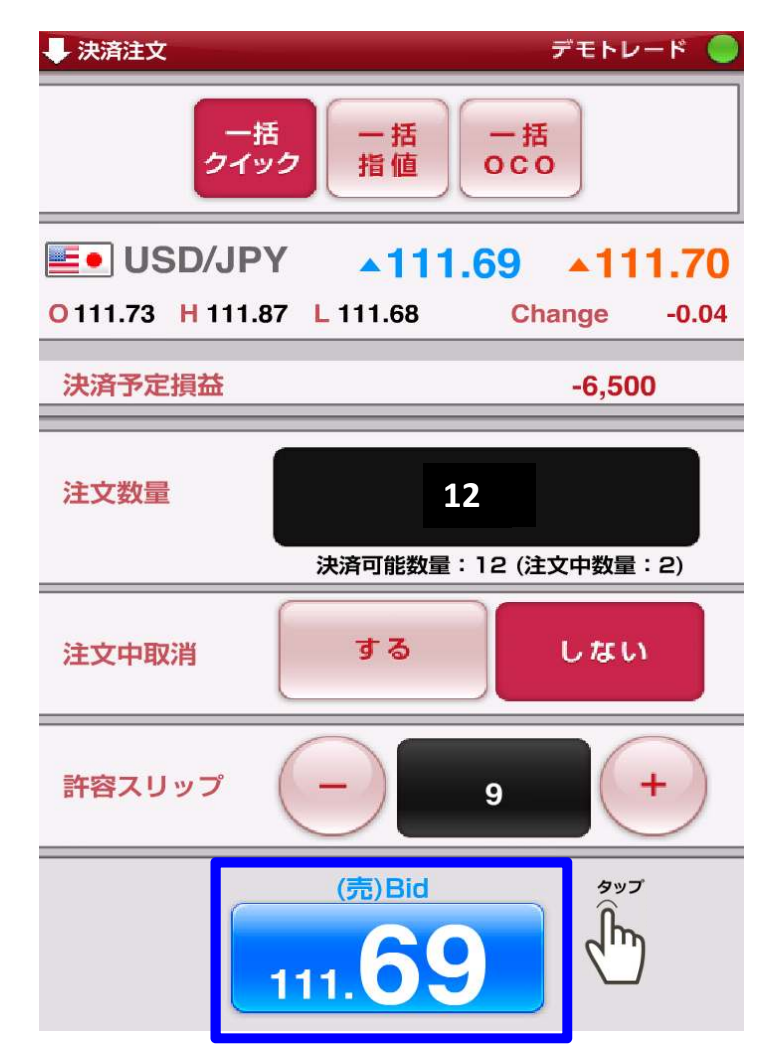

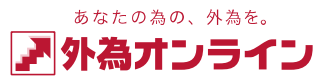

## 2-8 i サイクル2取引(ランキング方式)をする

①メニュー画面の [iサイクル2取引] をタップします

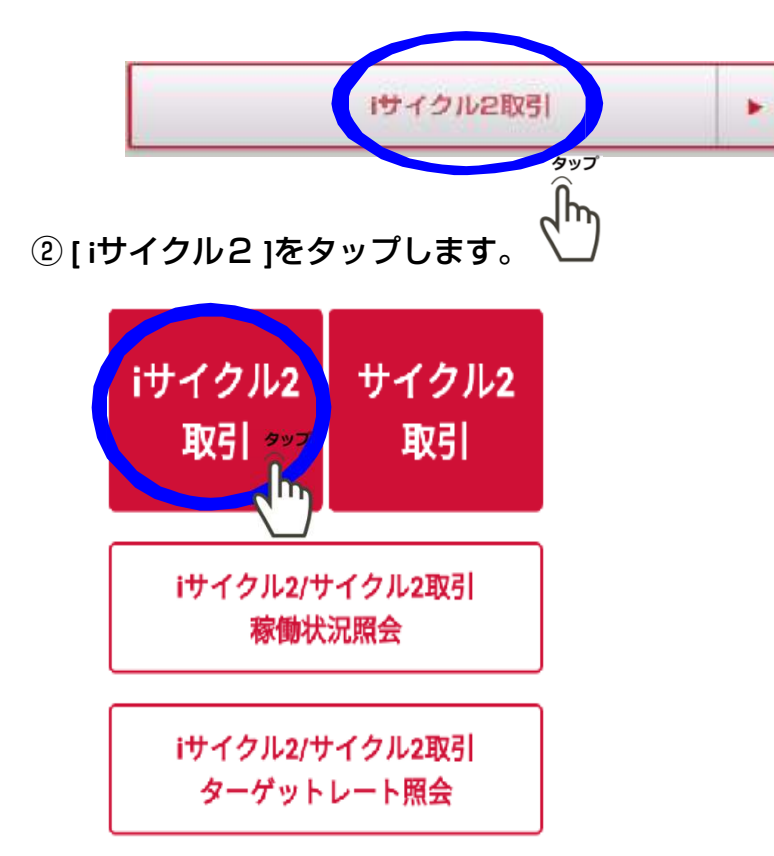

iサイクル2取引ランキング方式の詳細はHPをご参照下さい。 https://www.gaitameonline.com/icycle/index.html

#### ③[選択可]をタップします

|     |                                                                                                    | ほかの注う                                           | た式へ                                                                                                    |                                                 |
|-----|----------------------------------------------------------------------------------------------------|-------------------------------------------------|----------------------------------------------------------------------------------------------------|-------------------------------------------------|
| .洪~ | <b>ア</b> 全ての語                                                                                                    | iRese 👻                                         | ✓ 現実会で可能な分かみ<br>(シション方向 トレンド・                                                                                                    |                                                 |
| 174 | ia A                                                                                                    | 3.0月 👻                                          |                                                                                                    |                                                 |
| 7   | ンキング<br>EURJPY                                                                                                    | HUNF"/SB44)                                     | NR S                                                                                                    | #iRa                                            |
|     | 建文用限                                                                                                    | 50                                              | 北大ポジション賞                                                                                                    |                                                 |
| 1   | 想定发展相                                                                                                    | 500                                             | 3-XHBHpps                                                                                                    | 1,635 0                                         |
|     |                                                                                                    |                                                 |                                                                                                    |                                                 |
|     | 別在い門房                                                                                                    | 34                                              | 近知り同社                                                                                                    | • G                                             |
|     | 利食い汚費<br>必要な新税許支引                                                                                                    | 34<br>18:00                                     | 近回り回転<br>774,000                                                                                                    | ° C                                             |
|     | 利用い用品<br>の要な新税3支引<br>EURJPY                                                                                                    | 34<br>龍湖<br>Hooff (SMA)                         | <ul> <li>通知の回転</li> <li>778,000</li> <li>目足</li> </ul>                                                                                                    | 。<br><sup>建</sup> 択可                            |
|     | 利用い 用金<br>の 要な新税 決立 ()<br>EURJPY<br>注文用語                                                                                                  | 34<br>Ruar<br>Hoof" (SMA)<br>50                 | <ul> <li>通知の問題</li> <li>774,030</li> <li>目足</li> <li>高大ボジション数</li> </ul>                                                                                                    | • 4111<br>建訳可                                   |
| 2   | 利用いう会<br>の要な新税済室()<br>EURJPY<br>注文問題<br>物光度数幅                                                                                             | 34<br>Ruse<br>Huoh" (SMA)<br>50<br>500          | <ul> <li>3(3つ内段</li> <li>778330</li> <li>日足</li> <li>基大ポジション数</li> <li>米A構造ppe</li> </ul>                                                                                        | 9<br>全沢可<br>10<br>1,562                         |
| 2   | <ul> <li>約合い汚奈</li> <li>シガルボ(秋洋文))</li> <li>EURJPY</li> <li>注文問題</li> <li>約公式祭編</li> <li>約公式祭編</li> <li>約会い汚奈</li> </ul>                  | 34<br>Road<br>Hoot" (SMAA)<br>50<br>503<br>34   | <ul> <li>法コの内徴</li> <li>778,000</li> <li>日足</li> <li>超大ポジション数</li> <li>送入場益ppe</li> <li>法切り内数</li> </ul>                                                                         | 0<br>【<br>10<br>1,562<br>9                      |
| 2   | <ul> <li>約点い汚染</li> <li>シ夏な新税注文引</li> <li>EURJPY</li> <li>注文問題</li> <li>初始定数幅</li> <li>約点い汚染</li> <li>シ夏な新税注文引</li> </ul>                 | 34<br>数据<br>ドレンド*(SMA)<br>50<br>503<br>34<br>載成 | <ul> <li>法コの内除</li> <li>778330</li> <li>ヨニ</li> <li>基大ポジション数</li> <li>送入場益tepe</li> <li>法切り内数</li> <li>7793330</li> </ul>                                                        | 。<br>【<br>10<br>1,562<br>0                      |
| 2   | <ul> <li>約点い汚染</li> <li>シ夏な新税決支引</li> <li>EURJPY</li> <li>注文汚壊</li> <li>初定炭数幅</li> <li>利点い汚染</li> <li>シ夏な新税決支可</li> <li>EURJPY</li> </ul> | 34<br>Ruf (SMA)<br>60<br>500<br>34<br>Ruf (SMA) | <ul> <li>法ログ内除</li> <li>779.000</li> <li>ヨ.こ</li> <li>ヨ.こ</li> <li>ヨ.こ</li> <li>ヨ.た</li> <li>ボボジション数</li> <li>決応勝単加ppe</li> <li>法ロジ内数</li> <li>779.000</li> <li>() 4h</li> </ul> | • <u></u><br><del> 訳可</del><br>10<br>1,662<br>• |

#### ④確認画面が表示され、よろしければ登録をタップします。

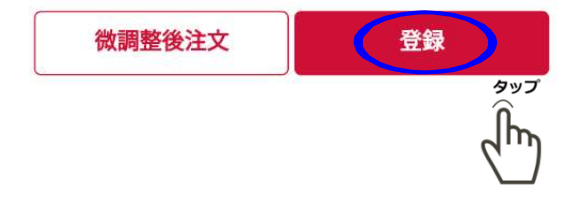

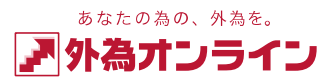

# 2-8 i サイクル2取引(マトリクス方式)をする

①メニュー画面の [iサイクル2取引] をタップします。

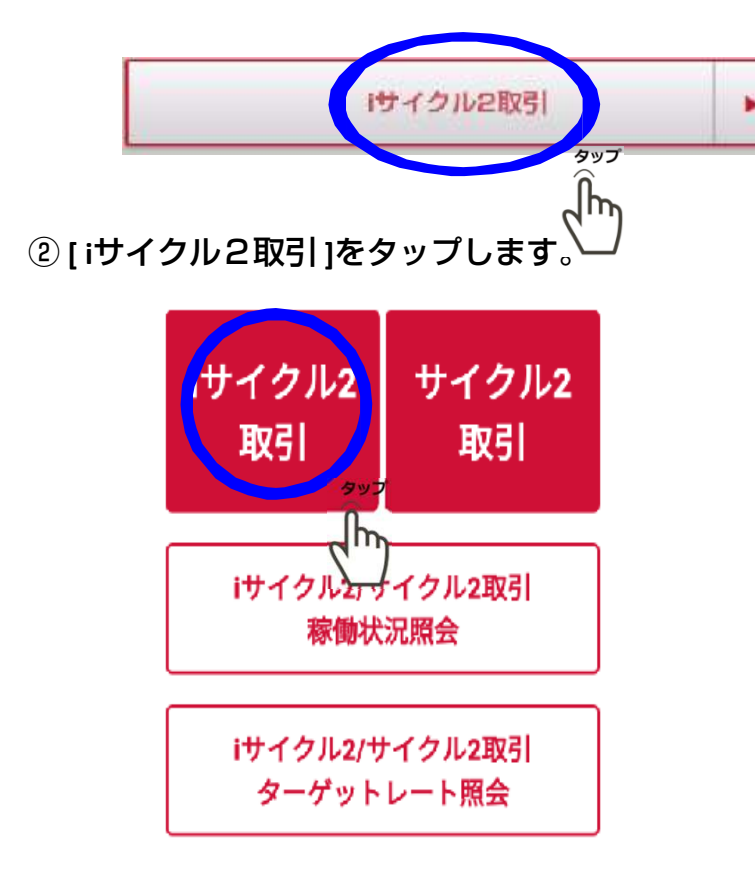

③[ほかの注文方式へ]をタップ後、マトリクス方式をタップします。

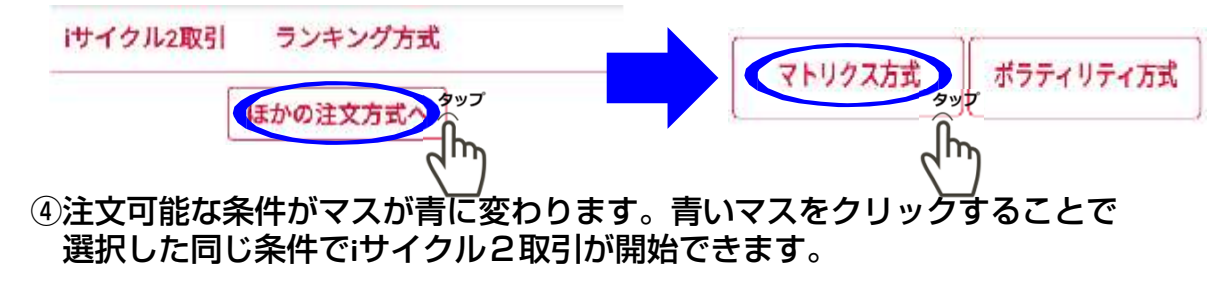

|         |       | →リスク高 | 法公规制 (pipe) | リスク価    |       |                      |     |
|---------|-------|-------|-------------|---------|-------|----------------------|-----|
|         |       | 10    | 15          | 20      | 30    | 50                   | 130 |
|         | 500   | 7.953 | 5,259       | 4,167   | 2,938 | 1.728                | 640 |
|         | . 600 | 7,930 | 5,421       | 4,068   | 2,810 | タップ <sub>1./36</sub> | 641 |
|         | 800   | 7,859 | 5,243       | 4,114   | 2,813 | 101.764              | 628 |
| 1970044 | 1000  | 7,425 | 5,131       | 4,051   | 2,695 | 1.764                | 625 |
| 10.00   | 1504  | 7,097 | 4,939       | 3,832   | 2,798 | 1,747                | 628 |
| 22      | 2000  | 7,370 | 5,163       | 3,832   | 2,686 | 1,645                | 607 |
| 1120    | 3004  | 7,130 | 4,980       | 4,049   | 2,695 | 1,774                | 628 |
| а<br>•  | 500e  | 8,006 | 5,228       | K Z E F |       | 1.774                | 630 |

⑤確認画面が表示され、よろしければ登録をタップします。

iサイクル2取引マトリクス方式の詳細はHPをご参照下さい。 https://www.gaitameonline.com/icycle\_rankinfo.html#matrix

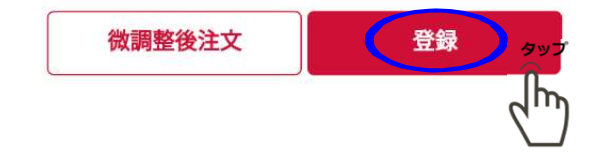

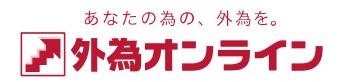

## 2-9 iサイクル2取引(ボラティリティ方式)をする

#### ①メニュー画面の[iサイクル2取引]をタップします ③[ほかの注文方式へ]をタップ後、ボラティリティ方式をタップします。

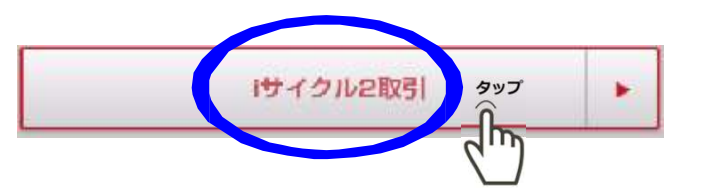

②[iサイクル2取引]をタップします。

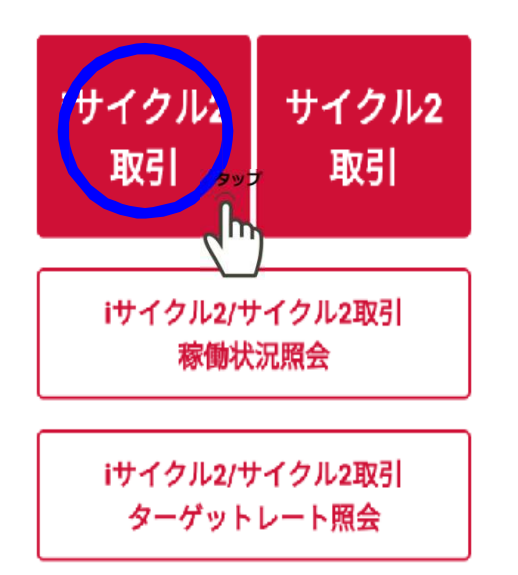

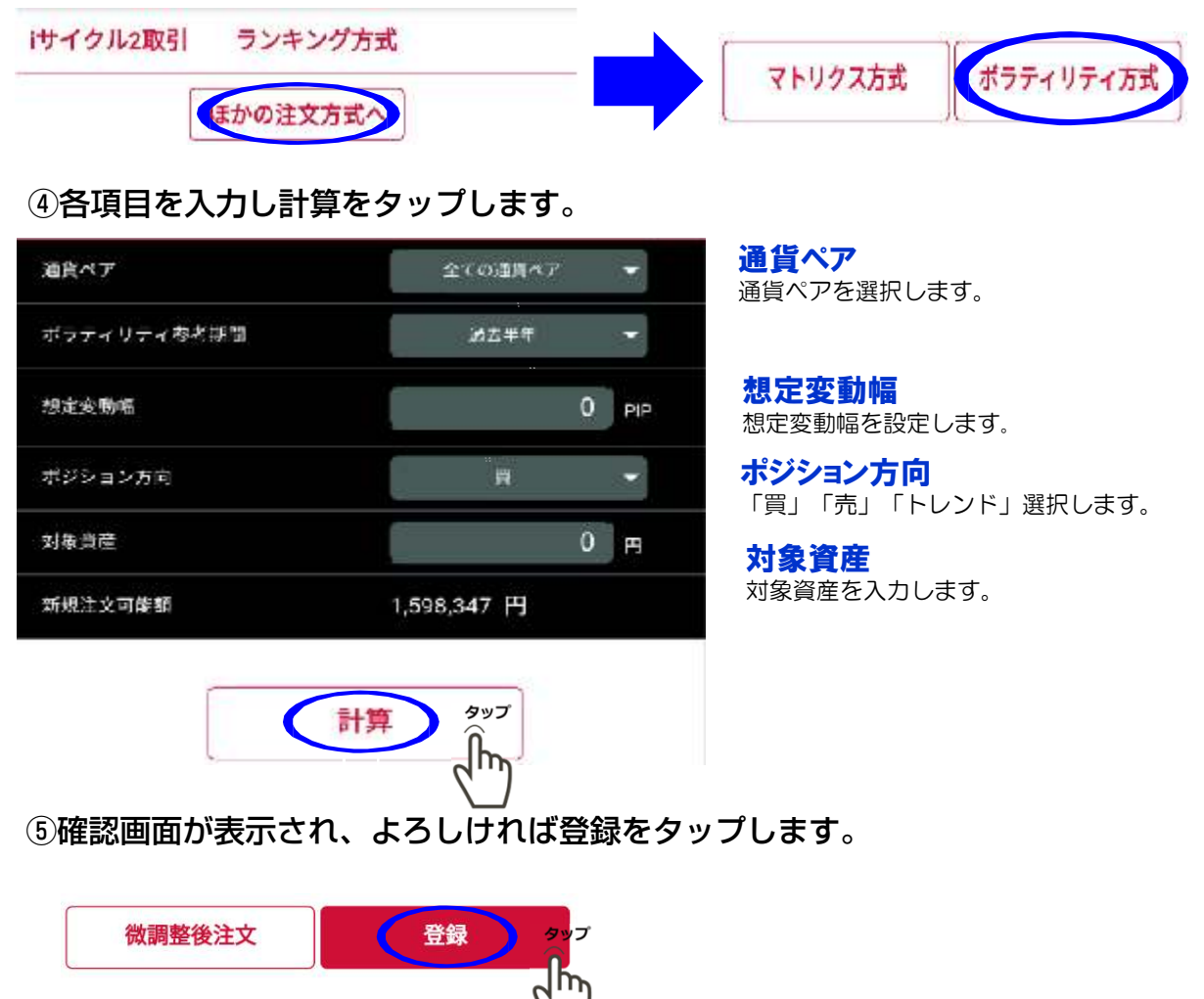

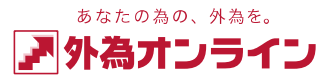

#### 2-10 サイクル2取引をする

#### ①メニュー画面の[iサイクル2取引]をタップします ③各項目を入力しテンプレート表示をタップします。

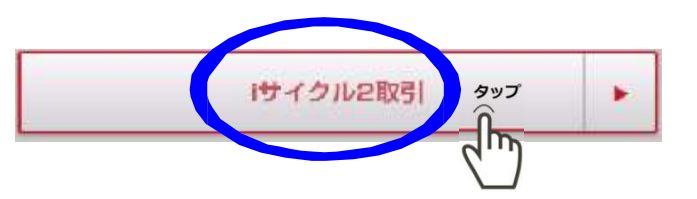

② [サイクル2取引]をタップします。

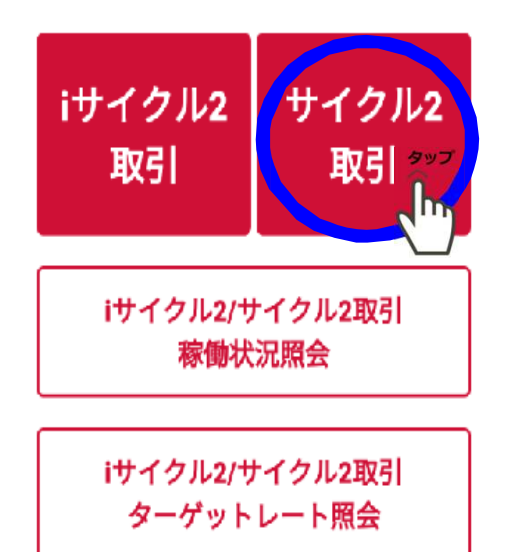

#### サイクル2取引

| 通貨ペア        | 選択して下さい ▼  |
|-------------|------------|
| ボラティリティ参考期間 | 過去半年 🔫     |
| 想定変動幅       | 0 рір      |
| ポジション方向     | 買 🔻        |
| 対象資産        | <b>0</b> 円 |
| 新規注文可能額     | 676,685 円  |

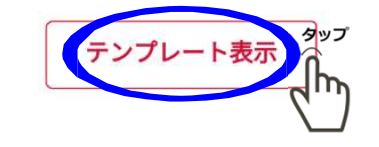

通貨ペア 通貨ペアを選択します。

想定変動幅 想定変動幅を設定します。

#### ポジション方向

「買」「売」「売買両方(ワイド方式)」 選択します。

対象資産 対象資産を入力します。

#### ④確認画面が表示され、よろしければ登録をタップします。

#### 参考レート 107.30

|     | 注文ターゲットR | 利食いR   |
|-----|----------|--------|
| 🕑 買 | 107.25   | 108.48 |
| 🕑 買 | 106.02   | 107.25 |
|     | 104.79   | 106.02 |
|     | 103.56   | 104.79 |
| 1   | 102.33   | 103 56 |

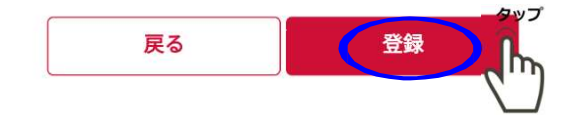

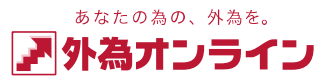

# 2-11 サイクル2取引 (ワイド方式)をする

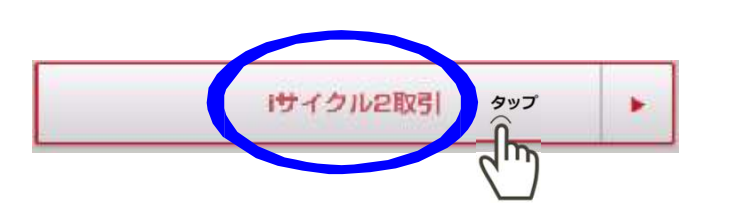

② [サイクル2取引]をタップします。

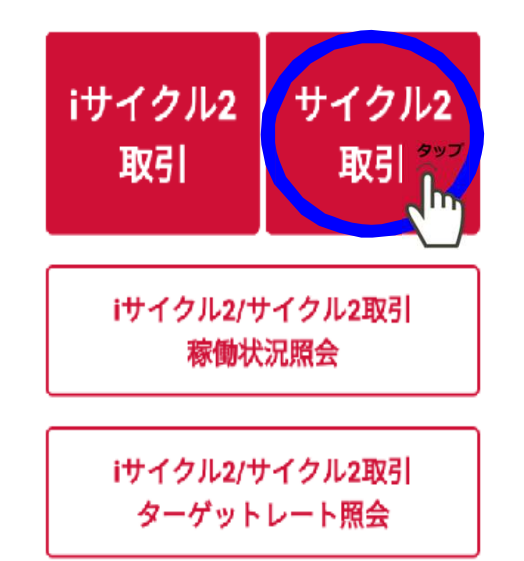

サイクル2取引ワイド方式の詳細はHPをご参照下さい。 https://www.gaitameonline.com/info wide.html

#### ①メニュー画面の [i サイクル2取引] をタップします ③各項目を入力し、ポジション方向を売買両方(ワイド)に チェックを入れます

サイクル2取引 通貨ペア 通貨ペア 選択して下さい 0 買 0 売 ボラティリティ参考期間 過去半年 想定変動幅 売買両方(ワイド方式) ۲ 想定変動幅 0 PIP ポジション方向 対象資産 0 1 選択します。 新規注文可能額 676,685 円 中心レート

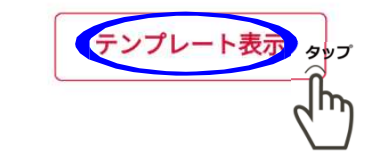

# 通貨ペアを選択します。

想定変動幅を設定します。

#### ポジション方向

「売買両方(ワイド方式)」

現在レートか指定レートを選択します。

対象資産 対象資産を入力します。

#### ④確認画面が表示され、よろしければ登録をタップします。

参考レート 107.30 注文ターゲットR 利食いR 107.25 108.48 1 晋 ✓ 買 106.02 107.25 **1** 104.79 106.02 ¥ 🖱 104.79 103.56 1 102.33 103.56 タップ 戻る 登録

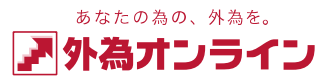

# 2-11 i サイクル2取引・サイクル2取引を停止する

①メニュー画面の [iサイクル2取引] をタップします

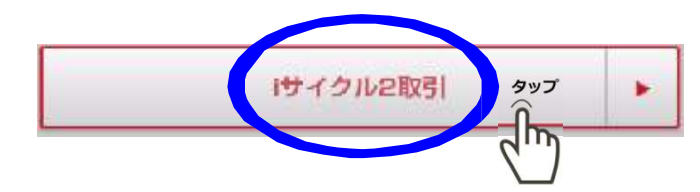

 [iサイクル2/サイクル2取引【稼働状況照会]]を タップします。

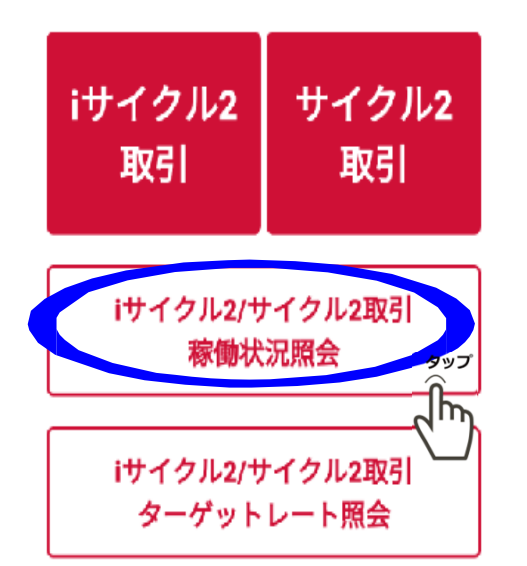

#### ③停止するiサイクル2取引の選択をタップします

iサイクル2・サイクル2取引[稼働状況照会]

◆表示されている評価損益は、2019-02-22 16:24 時点の 評価損益です。最新のレートで評価表示したい場合は、 「更新」ボタンを押してください。

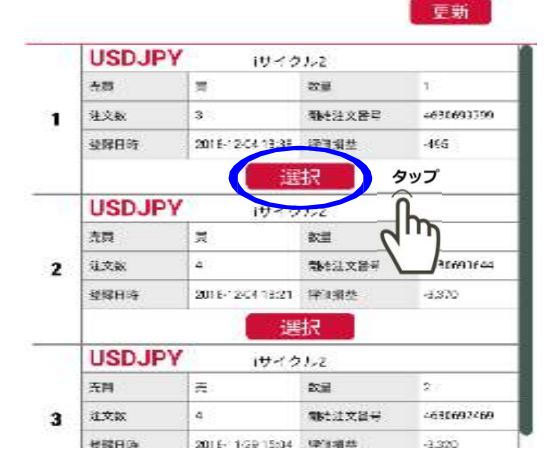

#### ④確認画面が表示され、よろしければ停止をタップします。

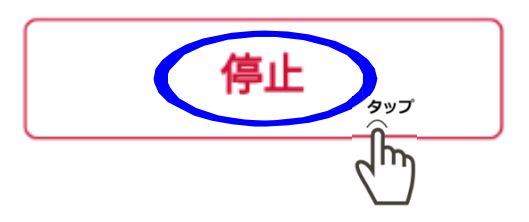

#### 3 チャート

#### 3-1 チャートを表示する

タブバーの[チャート]をタップするとチャート画面が表示されます

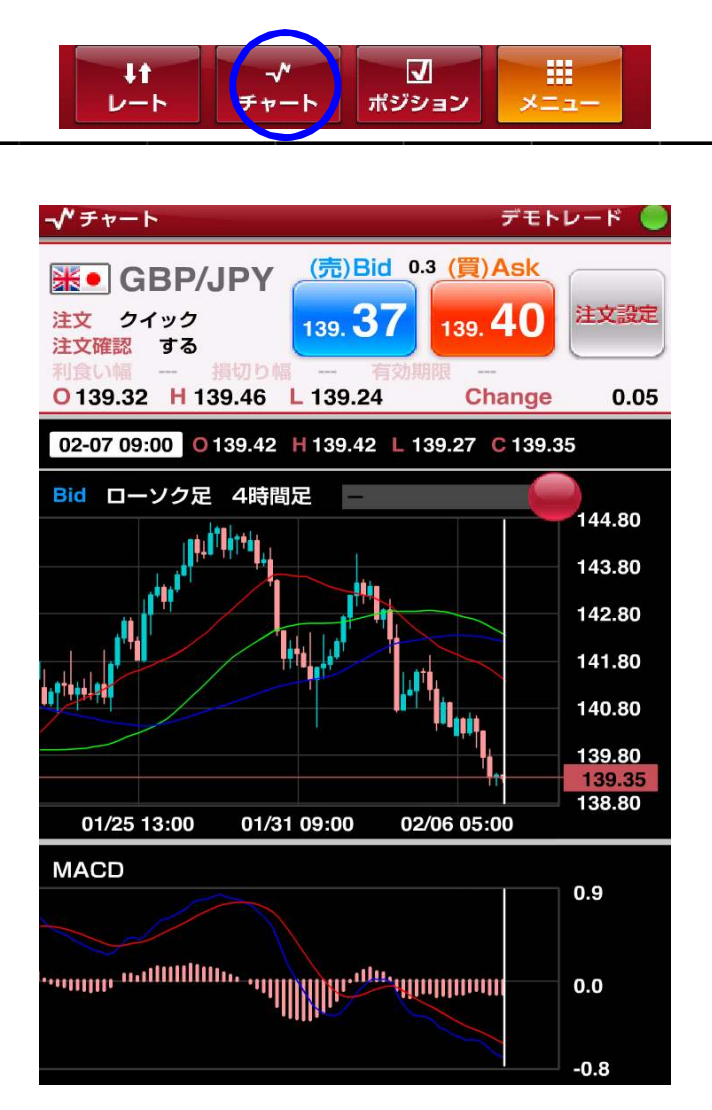

#### 最大でトレンド系1つ、オシレーター系2つ、 合計3つのテクニカルチャートの表示ができます

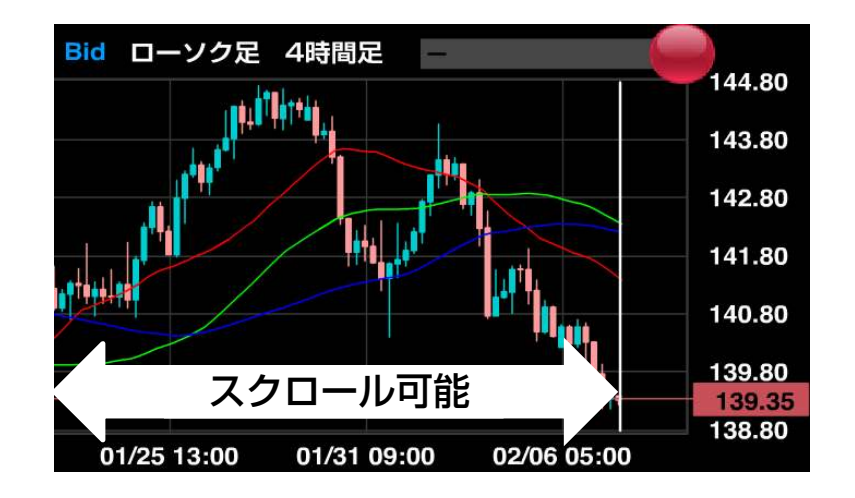

※トレンド系は移動平均線に代表される ローソク足に重なって表示される、 相場の傾向を表すテクニカルです

※オシレーター系はローソク足の下方の エリアに表示される、相場の過熱感を 表すテクニカルです

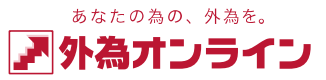

#### 3 チャート

- 3-2 チャートを切替える
- チャート画面に表示されるチャートの切り替えが可能です

【通貨ペア】

①チャート画面 タブバーの [通貨ペア] をタップします

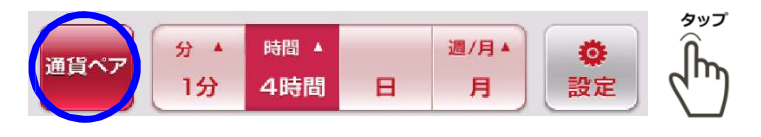

②選択画面より選択したい通貨ペアタップし [決定] をタップします

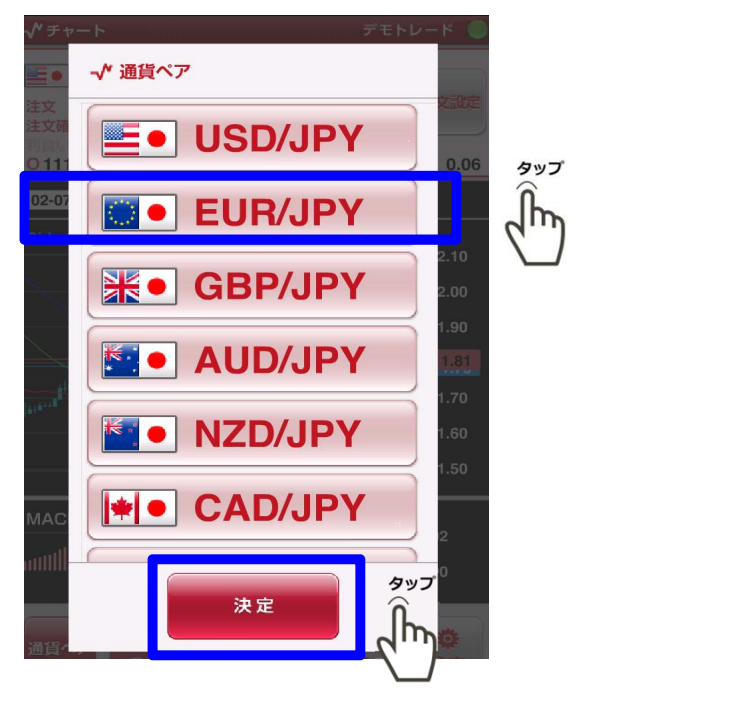

# 【Bid/Ask】

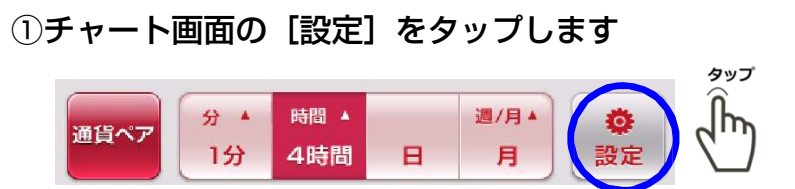

②チャート設定画面が表示されるので[売買]で表示したい 注文方法をタップで選択します

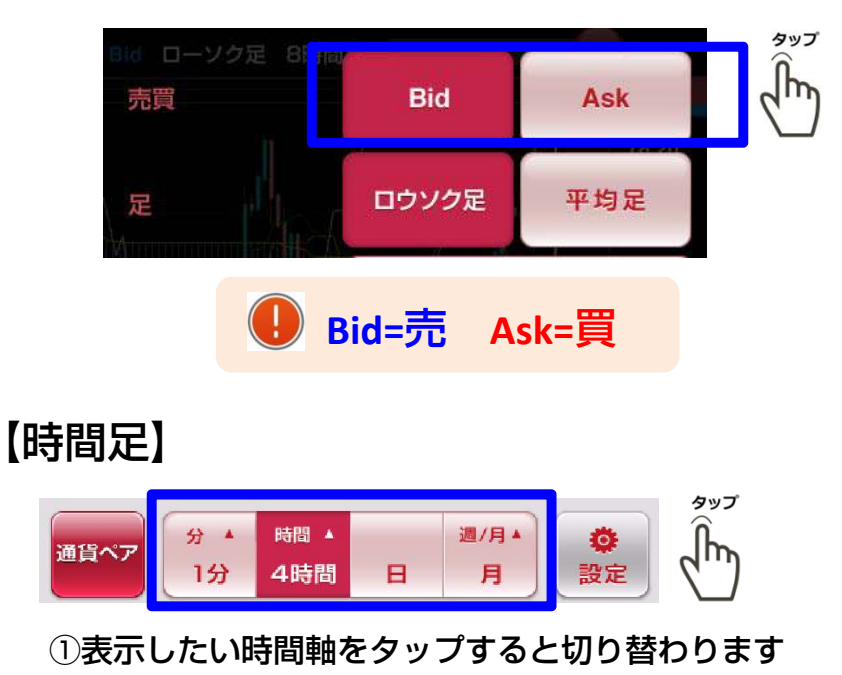

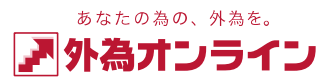

#### 3 チャート

## 3-3 テクニカルチャートの設定をする

チャート画面の[設定]をタップすると
 チャート設定画面が表示されます

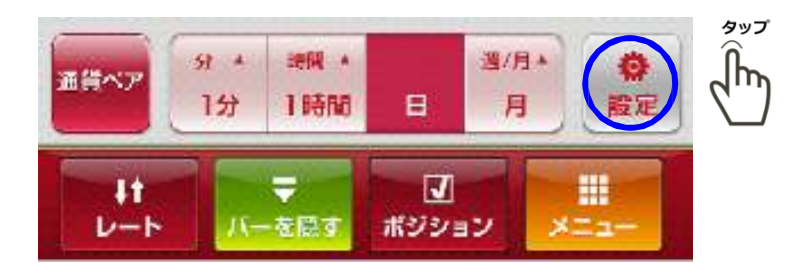

②表示したいテクニカル表示をタップします

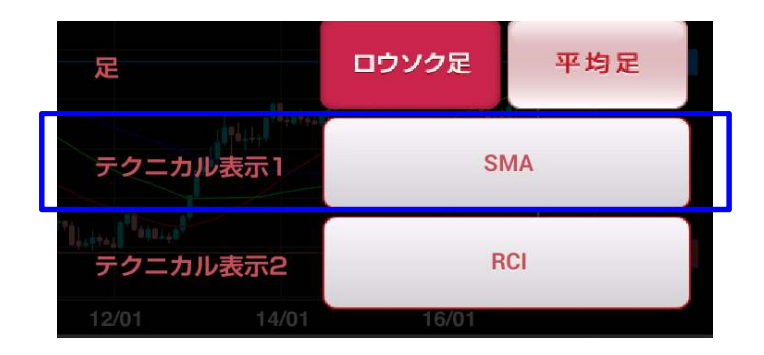

⑦ テクニカル1:トレンド系を1つ表示します テクニカル2:トレンド系を1つ、オシレーター系 を1つ表示します

#### ③各テクニカルの設定をして決定をタップします

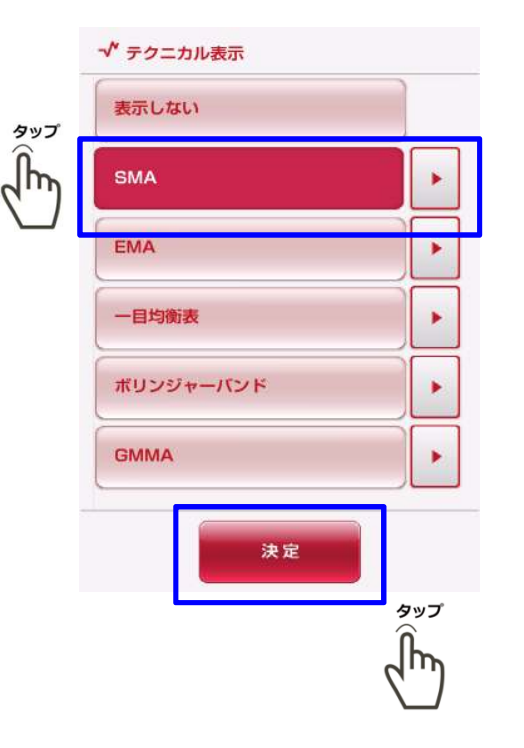

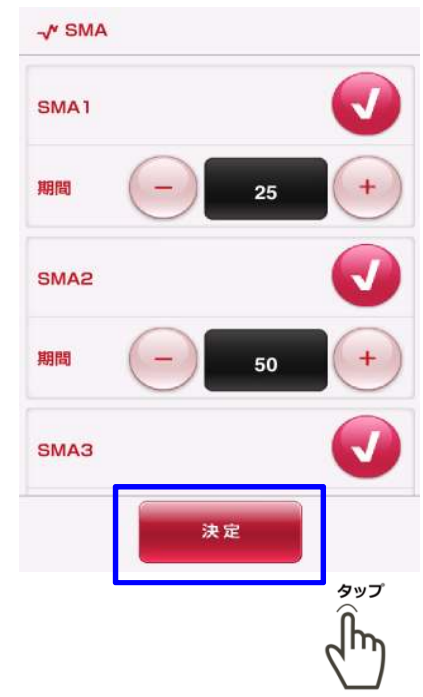

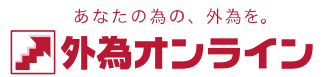

# 4 口座状況を見る

#### 4-1 口座状況を見る

#### ①メニュー画面の【口座状況】をタップする と口座状況画面が表示されます

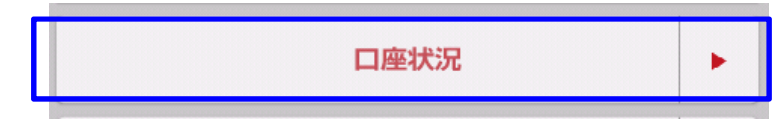

#### ②各項目を確認します

|         | デモトレード 🔵   |
|---------|------------|
| 実効レバレッジ | 13.2 倍     |
| 口座維持率   | 189.52 %   |
| 口座資産    | 199,000 円  |
| 評価損益    | 01 005 III |

| _ |         |           |
|---|---------|-----------|
|   | 有効証拠金   | 177,775 🎮 |
|   | 取引証拠金   | 93,800 🎮  |
|   | 返還可能額   | 37,075 円  |
| _ | 不足額     | 0 円       |
|   | ロスカット値  | 18,760 🎮  |
|   | 新規注文可能額 | 37,075 円  |

※有効証拠金=口座資産+評価損益-出金依頼額

※取引証拠金=ポジションを保有する為に必要な証拠金 (複数のポジションを保有している場合は合計額)

FXには、お客様の資産を守るため、ある一定の損失が発生した際に、 これ以上損失が拡大してしまわないよう強制的に取引を終了させる 「ロスカット」というルールがあります。

ロスカットが行われるタイミング(ロスカット値)は、外為オンラインの場合、2つのコースでそれぞれ設定されています。

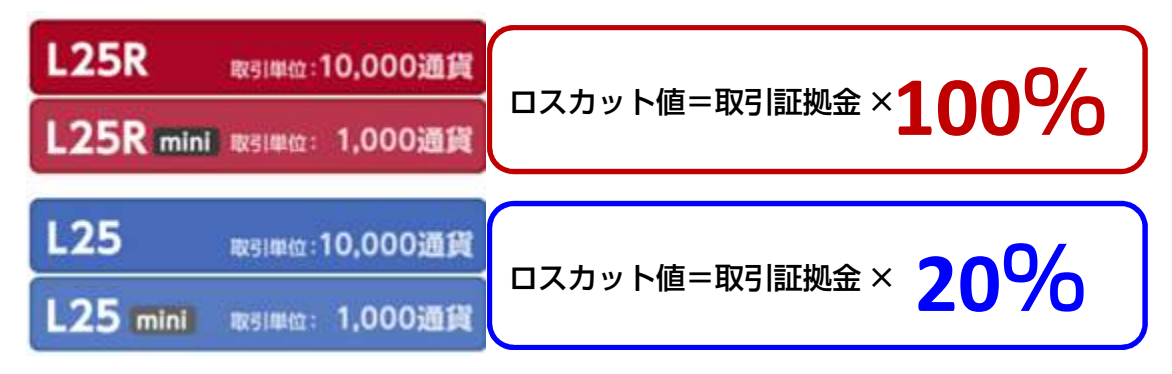

※L25,L25mini は証拠金判定における強制決済ルールが適用となります

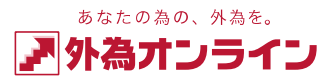

# 5 おわりに 5-1 ログインについてお困りのとき

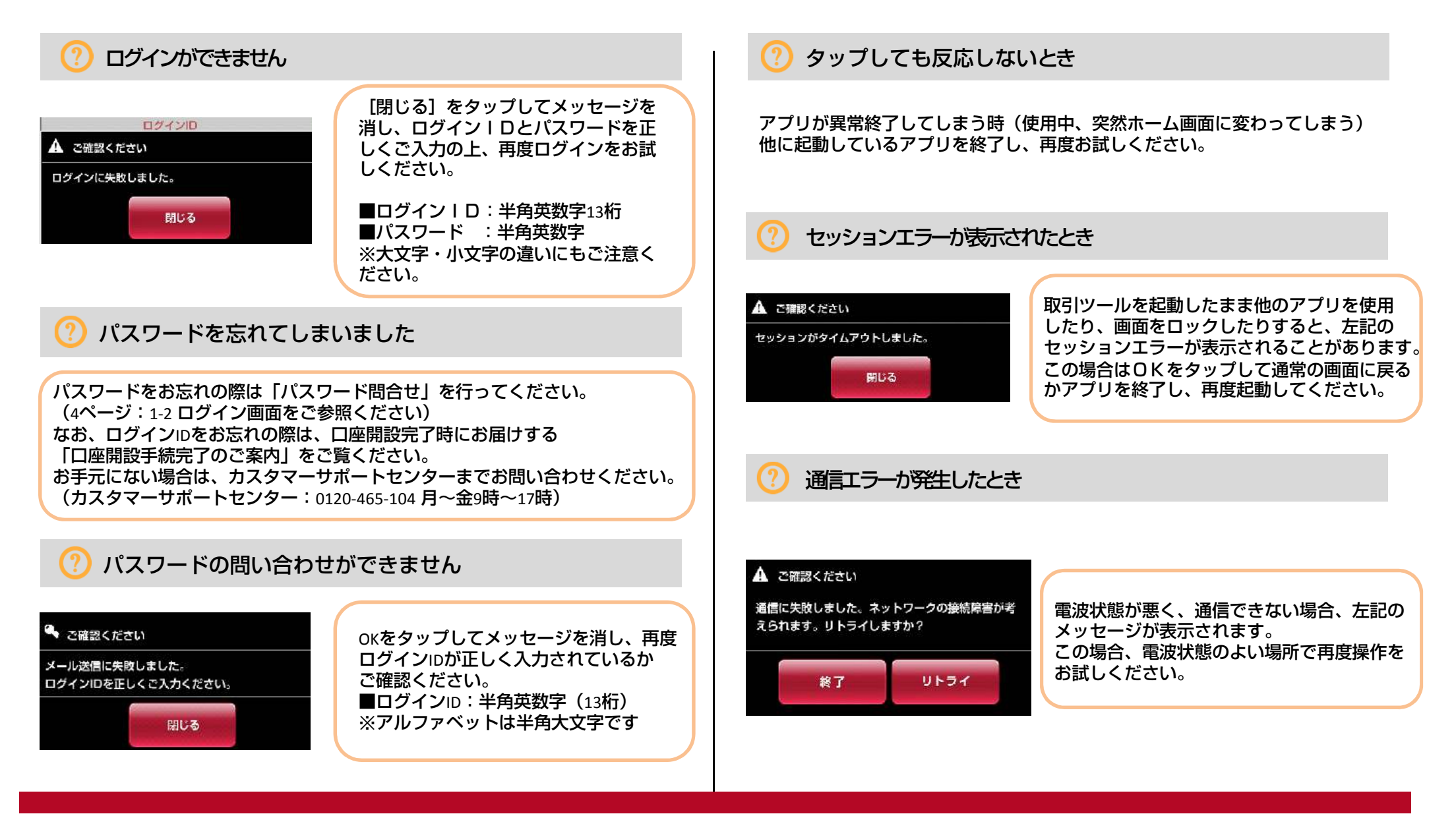